## Инструкция по установке Программы АРП DF 2000 (АЕСФ.01000-01):

## 1.Объект, на который предполагается установка ПО (сервер, ПК, смартфон и т.д.) и его технические характеристики,

## Компактный встраиваемый компьютер UC-8410A-LX

Компактный встраиваемый компьютер с 8 x RS-232/422/485, 3 x Ethernet, 4 DI/DO, CompactFlash, USB на базе OC Linux (далее по тексту микроЭВМ)

## ОСНОВНЫЕ СВОЙСТВА

| • Система охлаждения                      | Пассивная (безвентиляторная) |
|-------------------------------------------|------------------------------|
| • Установленный процессор                 | RISC                         |
| • Частота процессора                      | 1.0 ГГц                      |
| • Объём установленной памяти -            | 1 Гб                         |
| • Количество и тип портов -               | 3 x 10/100/1000 (RJ-45)      |
| • RS-232/422/485 -                        | 8                            |
| • Модель установленного накопителя        | 1 Гб SD для ОС               |
| • SIM Card -                              | 1                            |
| • Температура эксплуатации, °С            | -10 ~ +60                    |
| • Предустановленная операционная система  | Linux                        |
| • Количество каналов дискретного ввода -  | 4                            |
| • Количество каналов дискретного вывода - | 4                            |

2. дополнительное оборудование, требуемое для работы ПО и его технические характеристики (если таковые требуются).

2.1 Для установки программного обеспечения необходимы следующие технические и программные средства:

ПЭВМ с соединителем USB;

запоминающее устройство USB с минимальным объемом 100 Мб;

ПО «Putty» для подключения к микроЭВМ.

2.2 Для подготовки к установке необходимо:

подключить запоминающее устройство USB к ПЭВМ;

отформатировать запоминающее устройство USB в формат «fat32»;

скопировать на запоминающее устройство USB папку «microevm» и файл «upgrade.hfm» модуля загрузочного АЕСФ.01000-01 95 01.

2.3 Для установки ПО «Putty» на ПЭВМ необходимо:

взять инсталляционную программу «Putty.exe» модуля загрузочного АЕСФ.01000-01 95 01;

скопировать инсталлятор программы «Putty» на ПЭВМ и запустить его;

следовать инструкциям мастера установки.

2.4 Для установки карты «CompactFlash» в микроЭВМ необходимо:

1. Включить микроЭВМ в электрическую сеть и дождаться ее загрузки.

2. Перезагрузить микроЭВМ с заводскими настройками, для этого необходимо:

нажать кнопку «Reset» (см. рисунок 1) и удерживать ее не менее 5 с;

отпустить кнопку «Reset»;

через 5 с повторно нажать кнопку «Reset» и удерживать ее до тех пор, пока не появиться звуковой сигнал от микроЭВМ.

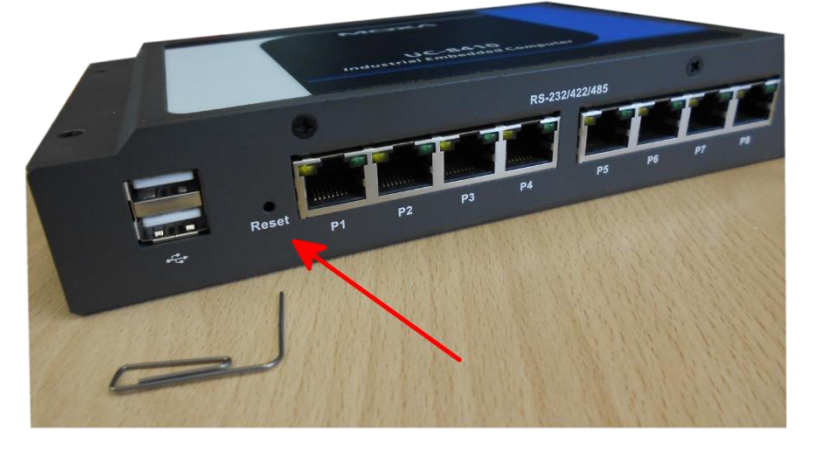

Рисунок 1

Подключить запоминающее устройство USB в USB-порт.

Подключить микроЭВМ и ПЭВМ в одну сеть «Ethernet». На ПЭВМ установить на сетевом интерфейсе IP-адрес «192.168.3.1» и маску сети «255.255.1.0». На микроЭВМ использовать сетевой интерфейс 1 (см. рисунок 2). После перезагрузки с заводскими настройками сетевой интерфейс 1 получит IP-адрес «192.168.3.127». Все сетевые интерфейсы получат одинаковую маску подсети «255.255.255.0».

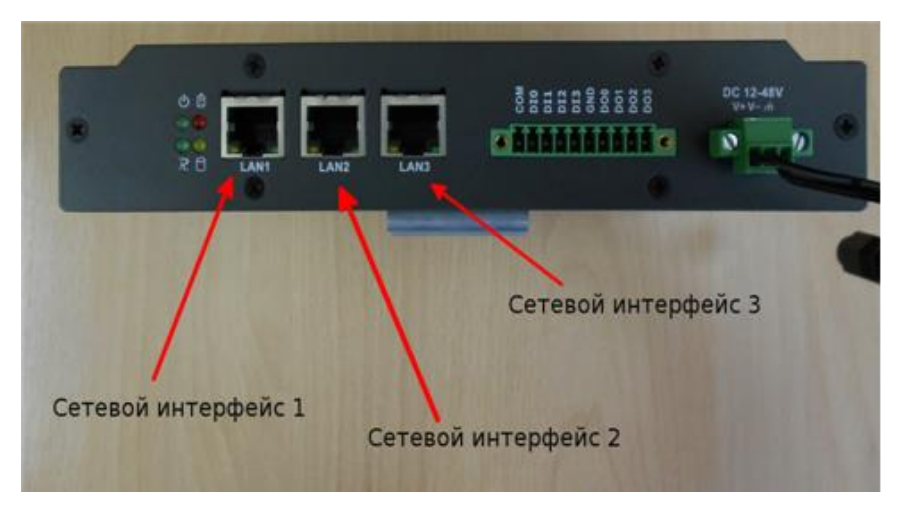

Рисунок 2

Удаленно войти на микроЭВМ по протоколу «ssh» (логин «root», пароль «root»), использовать ПО «Putty» (см. рисунок 3, 4).

| Real Putty Configuration                                                                                                    | <u>? ×</u>                                                                                                    |
|----------------------------------------------------------------------------------------------------|----------------------------------------------------------------------------------------------------|
| Category:                                                                                                    |                                                                                                    |
| <ul> <li>Session</li> <li>Terminal</li> <li>Keyboard</li> <li>Bell</li> <li>Features</li> <li>Window</li> <li>Appearance</li> <li>Behaviour</li> <li>Translation</li> <li>Selection</li> <li>Colours</li> <li>Connection</li> <li>Data</li> <li>Proxy</li> <li>Telnet</li> <li>Rlogin</li> <li>SSH</li> <li>Serial</li> </ul> | Basic options for your PuTTY session         Specify the destination you want to connect to         Host Name (or IP address)       Port         192.168.5.127       22         Connection type:       SSH         C Raw       Ielnet         Raw       Ielnet         Raw       Ielnet         Raw       Ielnet         Raw       Ielnet         Saved Sessions       Load         Default Settings       Load         Save       Delete         Close window on exit:       Only on clean exit |
| <u>A</u> bout <u>H</u> elp                                                                                                    | <u>O</u> pen <u>C</u> ancel                                                                                                    |

Рисунок 3

| 🛃 192.16                                                                                                    | 8.5.127               | - Pu            | ITTY  |           |         |        |         |      |      |  |
|----------------------------------------------------------------------------------------------------|-----------------------|-----------------|-------|-----------|---------|--------|---------|------|------|--|
| login a                                                                                                    | s: ro                 | ot              |       |           |         |        |         |      |      |  |
| root019                                                                                                    | 2.168                 | .5.             | 127's | passuo    | erd:    |        |         |      |      |  |
| ***                                                                                                    | <i>инии инии</i>      |                 | ****  |           | няняняя | *****  |         | ĦĦ   |      |  |
| 11日 日本 11日 日本 11日 11日 | #                     |                 | ****  | 前被推       | 前前前     | ****   | 计算机算法   | ,ti  | 推推   |  |
| #                                                                                                    | 採賞                    |                 | 机机机   | 核转数       | 机机机     | ***    | 新礼      | #    | 植物   |  |
| #                                                                                                    | 样样                    | #               | ***   | 採祥        | ##      | ###    | #       | Ħ    | 推销   |  |
| #                                                                                                    | 推推推                   | #               | ##    | 并并并       | ###     | ###    | ##      | 単井   | ##   |  |
| ##                                                                                                    | ##                    | #               | ##    | ###       | ##      | ##:    | ¥#      | #    | ##   |  |
| ##                                                                                                    | 并并并                   | ##              | ##    | ##        | ##      | ##:    | ¥#      | #    | ###  |  |
| ##                                                                                                    | 採算                    | #               | ##    | ##        | ##      | #1     | ¥#      | ###  | 机机械机 |  |
| ##                                                                                                    | NN I                  | ţÚ.             | ##    | NNN       | ***     | ##     | H M M   | #    | ##   |  |
| ##                                                                                                    | ##                    | #               | ##    | 计批批       | ###     | ##     | ###     | Ħ    | ###  |  |
| ##                                                                                                    | ##                    | ŧ.              | ##    | <b>##</b> | ##      | ##     | 并并并     | ##   | ##   |  |
| ##                                                                                                    | ##                    | #               | ##    | ##        | ##      | #      | ###     | #    | ##   |  |
| ####                                                                                                    | ## #                  | #               | ##### | ####      | #####   | ****** | ####### | #### | **** |  |
| ####<br>For fur<br>http://                                                                                                    | ## #<br>ther<br>www.m | #<br>inf<br>oxa | ormat | ####      | ####    | *****  | *****   | ***  | **** |  |
| rooteno                                                                                                    | xa:~#                 |                 |       |           |         |        |         |      |      |  |
|                                                                                                    |                       |                 |       |           |         |        |         |      |      |  |
|                                                                                                    |                       |                 |       |           |         |        |         |      |      |  |
|                                                                                                    |                       |                 |       |           |         |        |         |      |      |  |

Рисунок 4

Используя команду «cd /var/sdc», перейти в директорию монтирования запоминающего устройства USB.

Ввести команду «upgradehfm upgrade.hfm».

Далее последует запрос подтверждения выполнения команды, необходимо

нажать «Y». Через 4 мин ПО обновится и МикроЭВМ перезагрузится.

Удаленно войти на микроЭВМ по протоколу «ssh» (логин «root», пароль «root»),

использовать ПО «Putty» (см. рисунки 3 и 4).

Ввести команду «cd /var/sdc/microevm».

Ввести команду «chmod +x ./install.sh».

Ввести команду «./install.sh».

На запрос «Enter airport name:» необходимо ввести название аэропорта

латиницей и нажать «Enter».

На запрос «Enter position number[1]» необходимо ввести номер позиции и нажать «Enter».

Выбрать тип UPS для:

- 1 ИБП EATON EX1000 RT2U «0 UPS ex»;
- 2 ИБП EATON PW9130 «1 UPS 9130»;
- 3 ИБП СИПБ1КА «2 UPS sip»;
- 4 ИБП EATON 9SX «3 UPS 9sx».

Нажать «Enter».

Выбрать тип контейнера:

- 1 AECФ.469119.007 с блоком управления UNITRONICS «2 контейнер unitronics»;
- 2 АЕСФ.469119.007 с блоком управления ADAM «1 контейнер adam»;
- 3 в случае другого контейнера «О нет контейнера».

Нажать «Enter».

Дождаться пока МикроЭВМ перезагрузится.

ПО установлено и готово к работе.